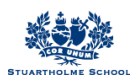

# Parent Portal – My Stuartholme

My Stuartholme is a unique, all-in-one online portal and teaching and learning environment. It contains all information that is of interest to you as a parent at Stuartholme.

| side a               | Calendar News Fi | edback               |               |                  |             | ٩.                                |
|----------------------|------------------|----------------------|---------------|------------------|-------------|-----------------------------------|
| STUARTHOLME SCHOOL   | Good Afterno     | oon, <b>Mr Paren</b> | t Test        |                  |             |                                   |
| Mr Parent Test 🗸     | Academic         | nelle                | The second    | nelle            | Ref         | MY STUDENTS                       |
| MX GROUPS            | Services         | Boarding             | Boarder Leave | Co-Curricula     | Contact Us  | Miss Student Test<br>Year 8       |
| Year 8               | Finance &        | IT Course            |               | Parent/Teacher   | Policies &  | 🕘 Timetable 🗮 Calendar 👄 Due Work |
| [DEV] MY STUARTHOLME | Payments         | 11 Services          | MISSION       | Interviews Proce | Procedures  | Academic Reports                  |
| Manage Groups        | Paparte          | Posulte              | School Bus    | School Cofe      | School Shan | TUESDAY JANUARY 9TH 2018          |
| MY LINKS             | Reports          | Results              | Information   | School Cale      | School Shop | SHS: Day 7                        |
|                      | Undate Details   | View Absences        | Vear Levels   |                  |             | BASIC NAVIGATION TUTORIAL         |
|                      |                  | View Absences        | lear Levels   |                  |             |                                   |

### Part A – How to Login

1. Go to <u>https://my.stuartholme.com</u>

Sign in with your school login (in format 26327@stuartholme.com) and password.

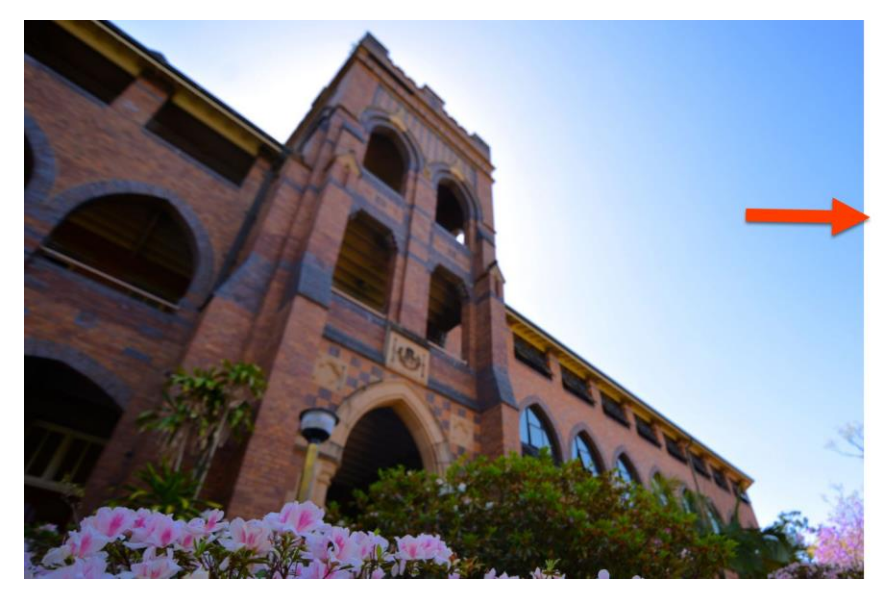

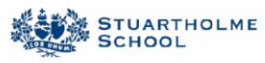

Sign in with your organizational account

26313@stuartholme.com

Sign in

Sign-in to the Stuartholme School intranet requires your @stuartholme.com logon.

Please email or call the ICT Service Desk on +61 7 3510 6439 if you experience difficulties with

You can now change your password here. For direct access to the Community Lounge, please click here.

© 2013 Microsoft Home Privacy

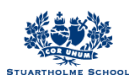

### Part B – Parent Dashboard

### 1. Side Menu

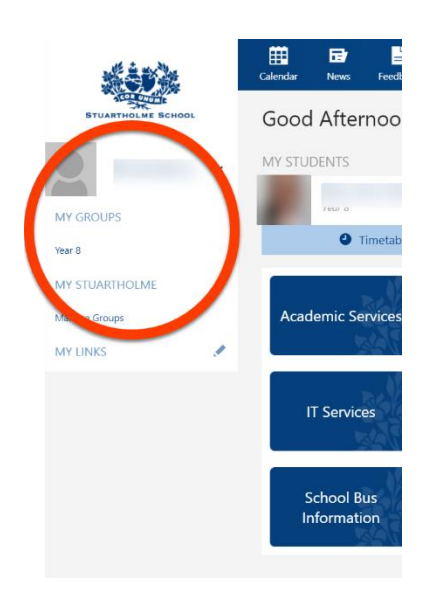

The side menu contains My Groups. These are target groups which you and your daughter are allocated to by the school depending on the activities your daughter is involved in. For example, if your daughter plays netball you and your daughter will be put into a netball group. These group pages store information relevant to that group and are used for communication.

### 2. Top Menu

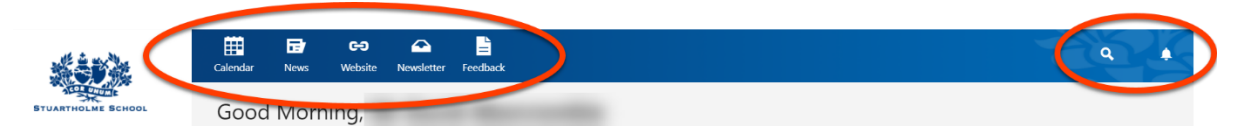

- Calendar A calendar of school events.
- News News items.
- Website link to School website.
- Newsletter Link to School newsletter.
- Feedback Feedback on My Stuartholme.
- Magnifying glass A search bar that allows you to search for information.
- Notifications bell If you hover your mouse it will show the notifications side menu and hide it again when you move your mouse away. Clicking the bell will lock the side menu so it is always visible.

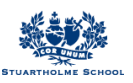

### 3. Middle Section

|                           |   | Calendar News        | Feedback              |                           |                |             | Q 🌢                                                                       |
|---------------------------|---|----------------------|-----------------------|---------------------------|----------------|-------------|---------------------------------------------------------------------------|
| STUARTHOLME SCHOOL        |   | Good Aftern          | oon, <b>Mr Pare</b> r | nt Test                   |                |             |                                                                           |
| Mr Parent Test            | ~ | Academic<br>Services | Boarding              | Boarder Leave             | Co-Curricula   | Contact Us  | MY STUDENTS<br>Miss Student Test                                          |
| MY GROUPS<br>Year 8       |   | Finance &            | IT Conviene           | Mission                   | Parent/Teacher | Policies &  | Year 8       Image: Timetable       Image: Calendar       Image: Due Work |
| [DEV] MY STUARTHOLME      |   | Payments             | IT Services           | WIISSION                  | Interviews     | Procecures  | Academic Reports                                                          |
| Manage Groups<br>MY LINKS | , | Reports              | Results               | School Bus<br>Information | School Cafe    | School Shop | TUESDAY JANUARY 9TH 2018<br>SHS: Day 7                                    |

- Timetable Students 10-day timetable.
- Calendar Students calendar.
- Due Work upcoming due work for the student. This functionality will be limited in 2018.
- Academic Reports view student academic reports.
- Teacher list by clicking on the student name you can view the list of teachers for each class your daughter is in.

| and the second second s | Calendar Fe           | edback              |                           |                              |                          | Q. 4                                                                   |
|----------------------------------------------------------------------------------------------------|-----------------------|---------------------|---------------------------|------------------------------|--------------------------|------------------------------------------------------------------------|
| STUARTHOLME SCHOOL                                                                                                    | Good Afterno          | on, <b>Mr Paren</b> | it Test                   |                              |                          |                                                                        |
| Mr Pareo rest V                                                                                                    | Academic<br>Services  | Boarding            | Boarder Leave             | Co-Curricula                 | Contact Us               | STUDENTS<br>Miss Student Test<br>Year 8                                |
| Year 8<br>[DEV] MY STUARTHOLME                                                                                                    | Finance &<br>Payments | IT Services         | Mission                   | Parent/Teacher<br>Interviews | Policies &<br>Procedures | Timutable     Timutable     Calendar     Due Work     Academic Reports |
| Manage Groups MY LINKS                                                                                                    | Reports               | Results             | School Bus<br>Information | School Cafe                  | School Shop              | TUESDA' JANUARY 9TH 2018<br>SHS: Day 7                                 |
|                                                                                                    | Update Details        | View Absences       | Year Levels               |                              | /                        | BASIC NAVIGATION TUTORIAL                                              |
|                                                                                                    |                       | _                   |                           |                              |                          |                                                                        |

• Links to all relevant school information including co-curricula sign on forms and community lounge links.

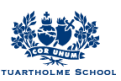

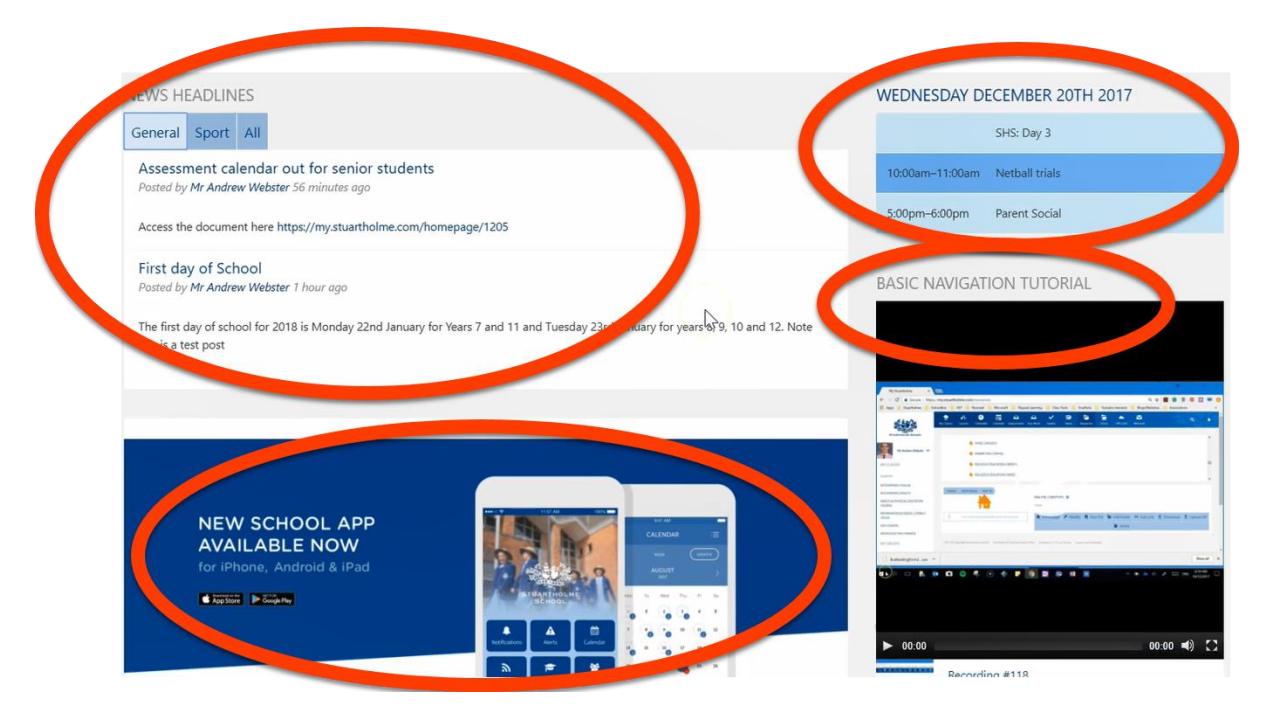

- News School news items.
- Calendar School Calendar.
- Video tutorials Parent video guides basic navigation and setting notifications.

## Part C – Managing Notifications

By default, all parents will receive communications via instant notifications, emails and push notifications through your mobile phone (once the App is installed). You can customise how you receive these notifications.

## 1. Click on the arrow on the left side menu next to your name and click settings

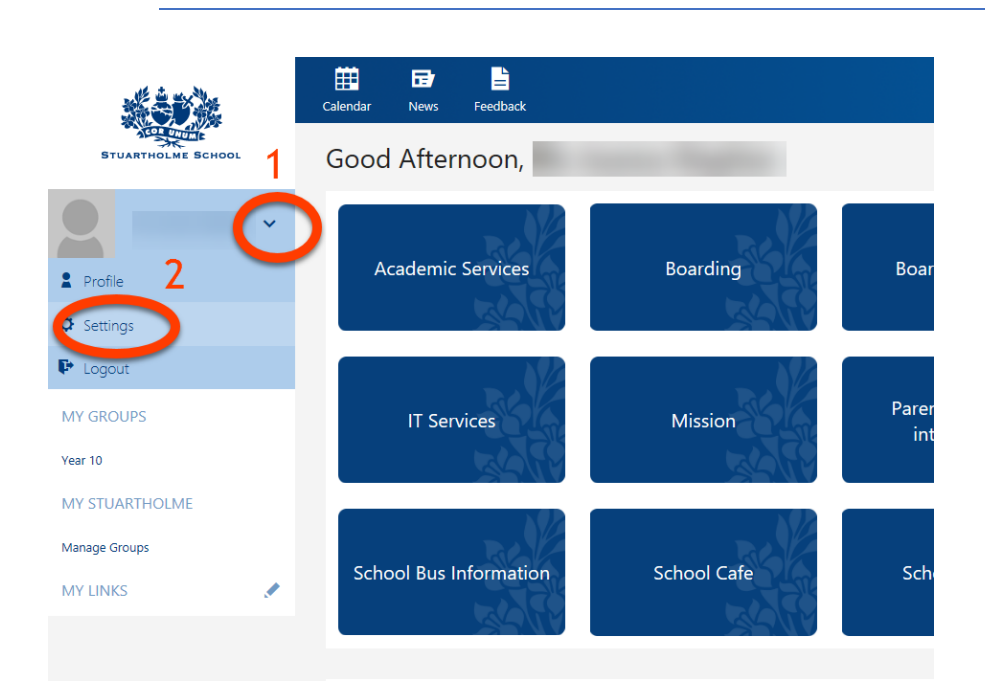

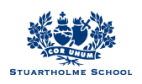

2. Navigate half way down the page until you find 'receive news messages when...'

|   | _                                            |
|---|----------------------------------------------|
|   | somebody comments after you on a blog post.  |
|   | 🔌 🌲 + 🖬 🔤                                    |
|   | somebody creates a blog post.                |
|   |                                              |
|   | RECEIVE NEWS MESSAGES WHEN                   |
|   | somebody posts school news.                  |
| ( | × 🜲 + 🖬 🗠                                    |
|   | somebody posts homepage news.                |
|   | X 🌲 + 🖬 🔤                                    |
|   | RECEIVE TO TOPAL CADE MESSAGE WHEN           |
|   | a new pastoral record has been created       |
|   | 🗙 🌲 + 🖬 🔤                                    |
|   | an existing pastoral record has been updated |
|   | 💐 🌲 + 🛄 🔤                                    |
|   | RECEIVE GRADES MESSAGES WHEN                 |
|   |                                              |

# 3. You can choose to turn on or off different notification options. The table below explains each:

| 🗙 🌲 + 🖬 💌 | Muted: You will not be notified whenever that action/event occurs.                                                                                                    |
|-----------|----------------------------------------------------------------------------------------------------|
| * + . 🗹   | Instant: You will receive a notification in the top<br>right corner of My Stuartholme where the<br>notification bell is. The notification bell turns<br>red with the number next. The notification will<br>also show on the App. Please note that it is<br>easy to miss notifications if you just select this<br>option. You will need to continually login to My<br>Stuartholme or open the App to check if there<br>are any notifications. |
| 🔌 🐥 + 🛄 🔤 | Mobile: You will be alerted via the Stuartholme<br>School App of a notification (just like a text<br>message). You will need to download the App –<br>see part D.                                                                                                    |
| 🔌 🐥 + 🔲 🖾 | Email: This will send you an email to your email address providing you with a link to the news item.                                                                                                    |
| 🔌 🌲 + 🛄 🏧 | Instant, Mobile and email: You will receive notification in three different ways (set as default).                                                                                                    |

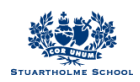

### What notifications look like:

### Instant:

My Stuartholme (web browser)

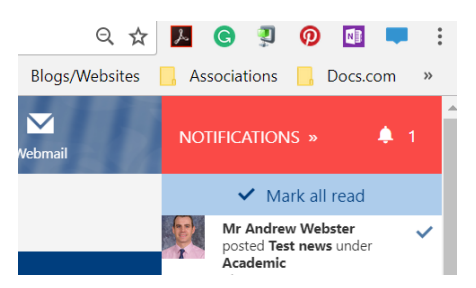

App:

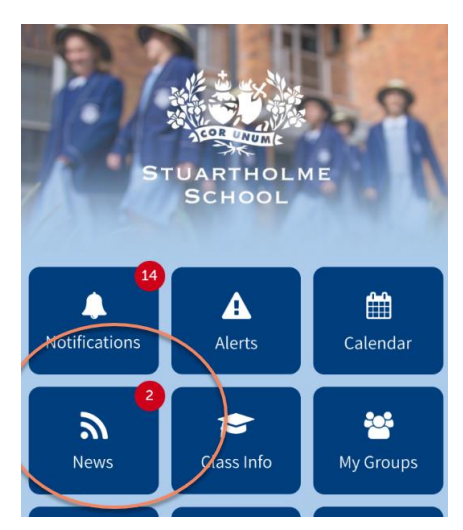

#### Mobile:

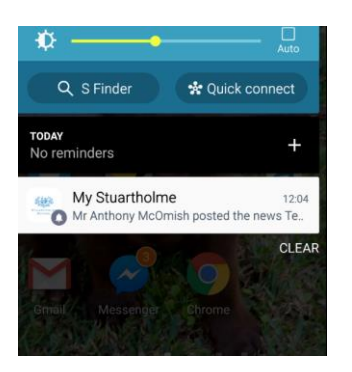

### Email:

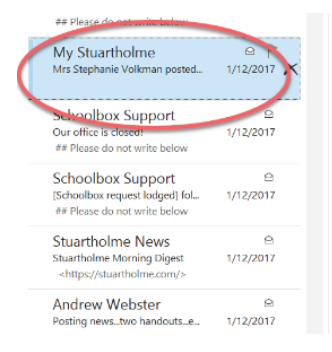

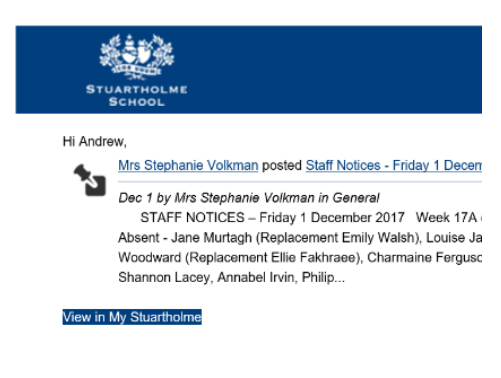

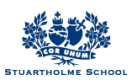

| Step 1                        | Step 2                                                                    | Step 3                                                                         |  |  |
|-------------------------------|---------------------------------------------------------------------------|--------------------------------------------------------------------------------|--|--|
|                               | < SETTINGS                                                                | $\times$ $\langle \rangle$                                                     |  |  |
| 27 11'                        | Account Settings     View your App Account Settings.                      |                                                                                |  |  |
| STUARTHOLME<br>SCHOOL         | Notification Settings                                                     | ↔     ↔     ↔       My Classes     Courses     Timetable                       |  |  |
| Notifications Alerts Calendar | Push notifications allow you to receive important information, event when | Message Settings Scroll down                                                   |  |  |
| News Class Info               | App roodback? We would like to hear > your ideas and suggestions.         | If you unfollow a homepage, you will receive no<br>messages that come from it. |  |  |
| Absentee                      | About Digistorm Learn more about the collaboration                        | Admin Help FOLLOWING                                                           |  |  |
| A My Stuartholme 🕈 🍑          | between our partners to create this                                       | Athletics FOLLOWING                                                            |  |  |

You can also use the School App to manage your notifications.

4. If you do not want any messages from certain groups you have been allocated, you can choose to mute these in the same settings

| and in marily  |   |                                                                                                    |
|----------------|---|----------------------------------------------------------------------------------------------------|
|                |   | Laendar News Website Heddiack                                                                                             |
| STUARTHOLM     |   | Message Settings                                                                                                    |
|                |   | HOMEPAGES                                                                                                    |
| <b>X</b>       | Ĵ | If you unfollow a homepaga, you will receive no messages that come from it.                                               |
| MY GROUPS      |   | Homepage                                                                                                    |
| Water polo     |   | Water polo Mu/ED                                                                                                    |
| Year 8         |   |                                                                                                    |
| MY STUARTHOLME |   | Year 8 FOLLOWING                                                                                                    |
| Manage Groups  |   |                                                                                                    |
| Quick Links    | > |                                                                                                    |
| MY LINKS       | 1 | MESSAGES                                                                                                    |
|                |   | Customise when and how you receive messages. Options that are unovaliable how been disabled by your system administrator. |
|                |   | RECEIVE QUIZ MESSAGES WHEN                                                                                                |
|                |   | a teacher marks your child's attempt of a quiz.                                                                           |
|                |   | * + - 0 2                                                                                                    |
|                |   | your child failed to attempt a quiz.                                                                                      |
|                |   | <b>★</b> # + D ∞                                                                                                    |
|                |   | your child has yet to attempt a quizt that is due soon.                                                                   |
|                |   | <b>X</b> A + D <b>X</b>                                                                                                   |
|                |   |                                                                                                    |

\*\*Please note that two video tutorials are provided on the parent dashboard which steps you through basic navigation of the portal and how to manage your notification settings.

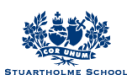

## Part D – The College App

The School App will also need to be downloaded as this is used as a communication tool to parents.

# 1. SEARCH AND DOWNLOAD

Search for Stuartholme School on the Apple App Store or Google Play to download the School App.

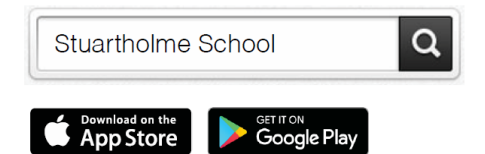

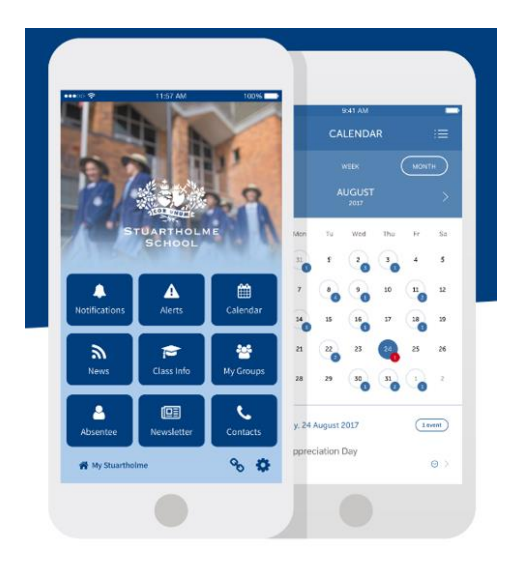